## INSTRUCTIONS TO COMPLETE YOUR AAUW RENEWAL ONLINE

Go to AAUW National's website: <u>https://my.aauw.org</u> All renewing members have an account in National's database.

1. a. If you have accessed your online account previously, enter your email and password and click on **Log In** on the screen on the Welcome page. <u>Then go to **step 5 below**</u>.

b. If you have **never logged into your account online or you don't remember your password,** enter your email in the screen on the Welcome page and then click on **"Forgot Your Password?"** 

| Log In                |        |  |
|-----------------------|--------|--|
| Email                 |        |  |
|                       |        |  |
| Password              |        |  |
| ٩                     |        |  |
|                       | LOG IN |  |
| Forgot your password? |        |  |

2. The following screen appears. Enter your email and click on "Reset Your Password."

| Reset Your Password                                                                                                    |  |  |
|----------------------------------------------------------------------------------------------------|--|--|
| Enter your email address, then click RESET YOUR PASSWORD. If the email you entered is on file, we'll send instructions to reset your password. |  |  |
| Email                                                                                                    |  |  |
|                                                                                                    |  |  |
| RESET YOUR PASSWORD                                                                                                    |  |  |
| Nevermind, I've remembered my password.                                                                                                    |  |  |

1

#### 3. You will receive the following email message. Click on "Reset My Password" in the message.

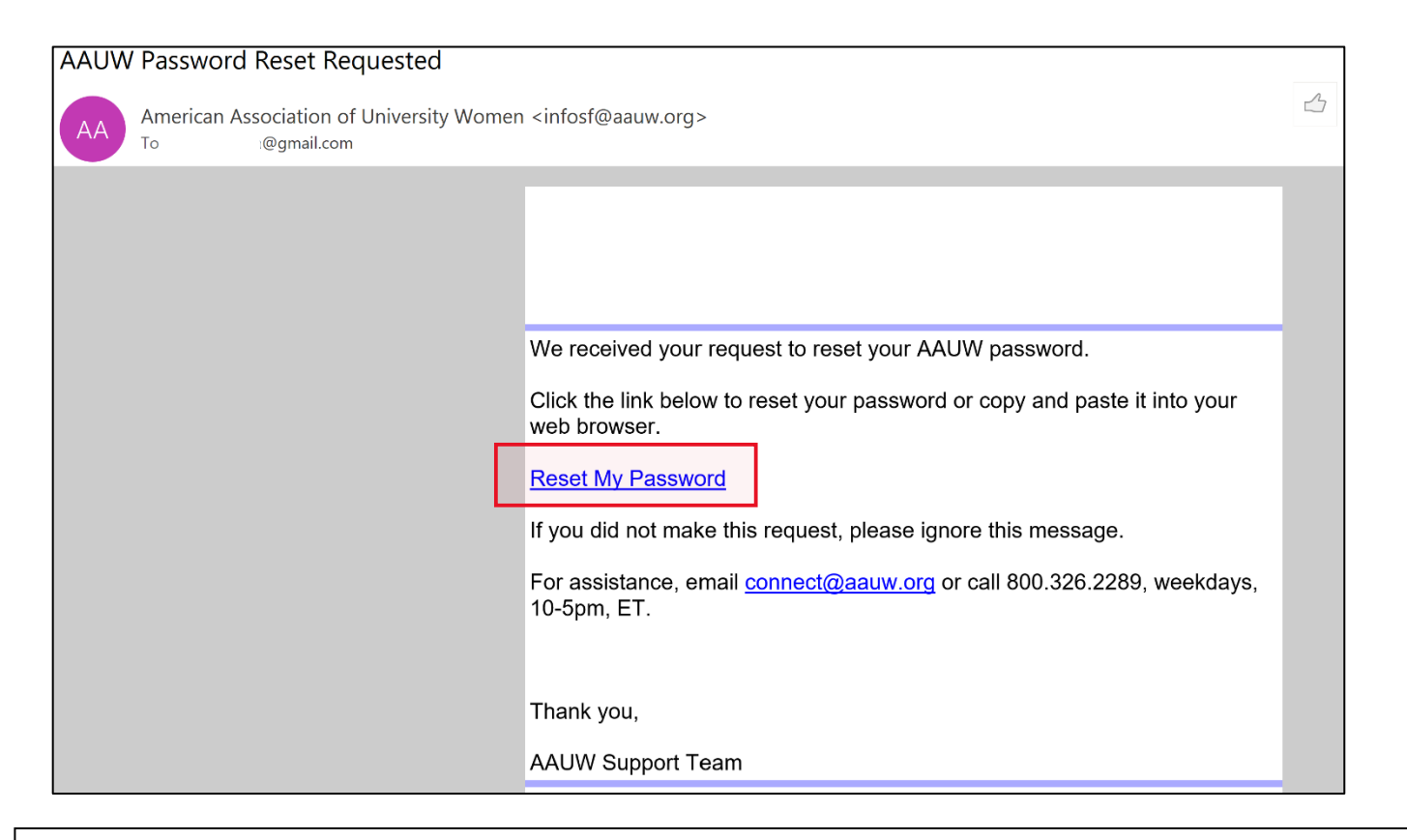

4. The Reset Your Password screen appears. Follow the directions to create a password. Click Submit.

| Reset Yo | our Pa                        | assword                                                                                                    |  |
|----------|-------------------------------|----------------------------------------------------------------------------------------------------|--|
|          | Set a New Password Password * |                                                                                                    |  |
|          | Retype New Password           | Your password must be at least 8 characters long, have a mix<br>of letters and numbers, and cannot contain your username.<br>Password Strength: |  |
|          | *                             | SUBMIT                                                                                                    |  |

| Reset Yo | our Pa                        | assword                                                                                                    |  |
|----------|-------------------------------|----------------------------------------------------------------------------------------------------|--|
|          | Set a New Password Password * |                                                                                                    |  |
|          |                               | Your password must be at least 8 characters long, have a mix<br>of letters and numbers, and cannot contain your username.<br>Password Strength: Very Strong |  |
|          | Retype New Password<br>*      |                                                                                                    |  |
|          |                               | SUBMIT                                                                                                    |  |

5. Your **Personal Snapshot** page will open.

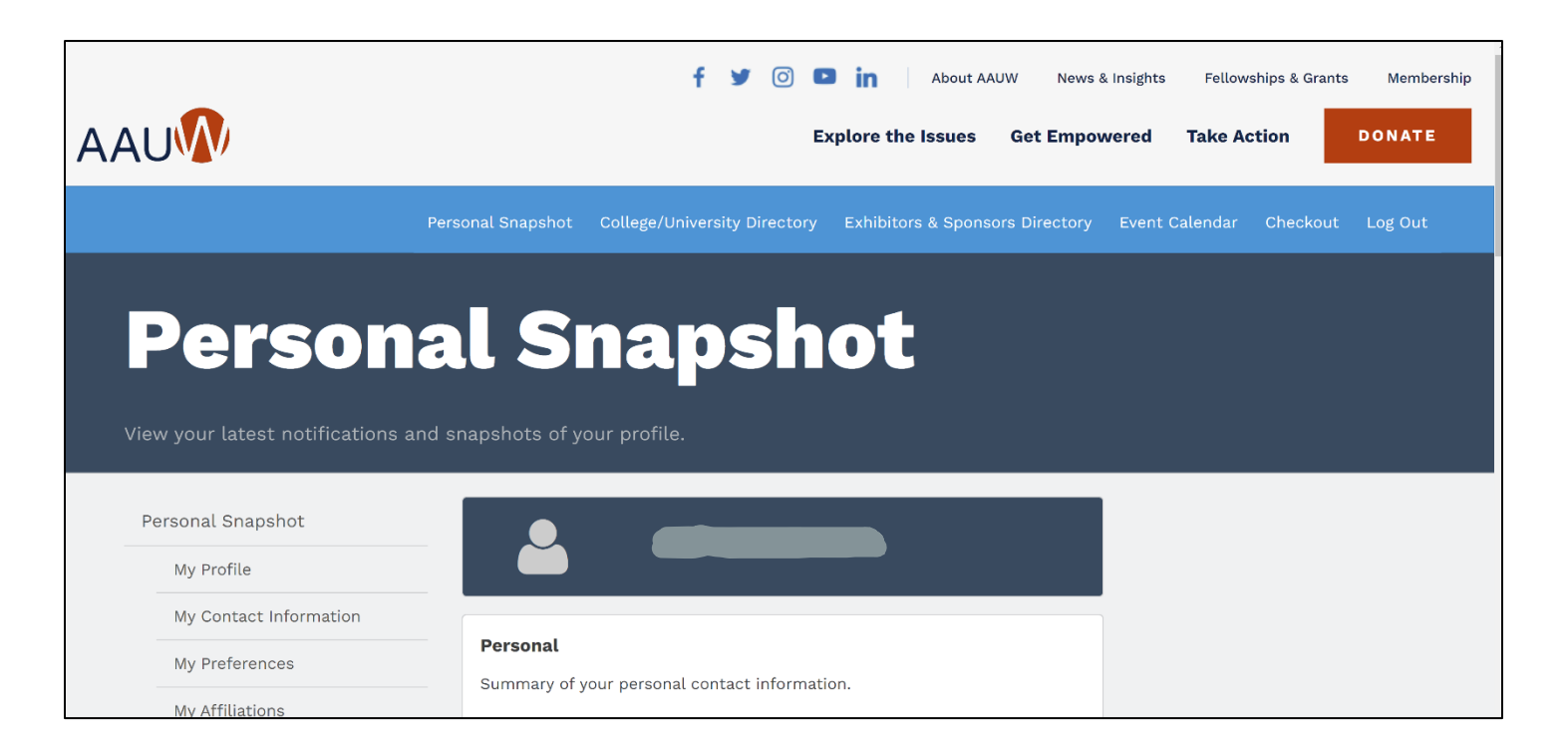

## 6. This screen contains all your account contact information and membership status.

| Your Name                                     |                     |
|-----------------------------------------------|---------------------|
|                                               |                     |
| Personal                                      |                     |
| Summary of your personal contact information. |                     |
| AAUW Id                                       | Your Assigned ID #  |
| Full Name                                     | Your Name           |
| Account Phone                                 | Your Phone #        |
| Mobile                                        | Your Cell Phone #   |
| Email                                         | Your Email          |
| Mailing Street                                | Your Street Address |
| Mailing City                                  | Your City           |
| Mailing State/Province                        | Your State          |
| Mailing Zip/Postal Code                       | Your ZipCode        |
| Mailing Country                               | United States       |

7. Scroll down to the **Membership** information. (Your dates will be different than below.) Click the **RENEW** button.

| Membership                          |            |           |          |
|-------------------------------------|------------|-----------|----------|
| Summary of your current membership. |            |           |          |
| <b>Member</b> Y                     |            |           | Yes      |
| Member Type Nationa                 |            |           | National |
| Join On / ./2014                    |            |           | / ,/2014 |
| Member Thru 6/30/2023               |            |           |          |
| RENEW                               |            |           |          |
|                                     |            |           |          |
| Branch and State Memberships        |            |           |          |
| Parent Account Name                 | Start Date | End Date  |          |
| FL-Florida                          | 7/1/2022   | 6/30/2023 |          |
| FL3034-Vero Beach                   | 7/1/2021   | 6/30/2023 |          |

8. The **Membership Management** screen appears. You can update your contact and educational degrees information here. Click the **Next** buttons at the bottom of each screen to continue.

|                                                                             | 🛉 💆 💿 💼 🛛 About AAUW 🛛 Ne                                                                        | ews & Insights Fellowships & Grants Membershi |
|-----------------------------------------------------------------------------|--------------------------------------------------------------------------------------------------|-----------------------------------------------|
| AU                                                                          | Explore the Issues Get Em                                                                        | powered Take Action DONATE                    |
|                                                                             | Personal Snapshot College/University Directory Exhibitors & Sponsors Directo                     | ory Event Calendar Checkout Log Out           |
| _                                                                           |                                                                                                  |                                               |
| Memb                                                                        | ership Managem                                                                                   | ent                                           |
|                                                                             |                                                                                                  |                                               |
|                                                                             |                                                                                                  |                                               |
| Personal Snapshot                                                           | Online Membership Management                                                                     |                                               |
| Personal Snapshot<br>My Profile                                             | Online Membership Management<br>Verify or update your information below.                         |                                               |
| Personal Snapshot<br>My Profile<br>My Contact Information                   | Online Membership Management<br>Verify or update your information below.<br>First Name           |                                               |
| Personal Snapshot<br>My Profile<br>My Contact Information<br>My Preferences | Online Membership Management         Verify or update your information below.         First Name |                                               |

|                        | Personal Snapshot                         | College/University Directory                                                           | Exhibitors & Sponsors Directory                            | Event Calendar | Checkout | Log Out |
|------------------------|-------------------------------------------|----------------------------------------------------------------------------------------|------------------------------------------------------------|----------------|----------|---------|
| Momb                   | archi                                     |                                                                                        |                                                            |                |          |         |
|                        | ersiii                                    | p war                                                                                  | lageme                                                     |                |          |         |
| Personal Snapshot      | Online Membe                              | ership Management                                                                      |                                                            |                |          |         |
| My Profile             | Below is the deg<br><b>Record</b> check b | gree information on file for you. If b<br>ox, then click <b>Next</b> to enter your hig | olank, click the <b>Create New Degree</b><br>ghest degree. |                |          |         |
| My Contact Information | Create New                                | Degree Record                                                                          |                                                            |                |          |         |
| My Preferences         | *My Education                             | Degrees                                                                                |                                                            |                |          |         |
| My Affiliations        | Boston Univers                            | sity (Boston-MA) - Master of Busin                                                     | ess Admin - Completed:                                     |                |          |         |
| My Education           |                                           |                                                                                        | Next                                                       |                |          |         |
| My Momborchine         |                                           |                                                                                        |                                                            |                |          |         |

9. The **Dues Rates** for each membership type appears. Select the appropriate Membership Type ("**National"** for most members) and click the **Next** button.

# Membership Management

| Personal Snapshot      | Online Membership Management         |
|------------------------|--------------------------------------|
| My Profile             | AAUW Dues Fees and Tax Deductibility |
| My Contact Information | FY24 Julv1-June30 Rates              |
| My Preferences         | National Membership - \$72/Year      |
| My Username & Password | Graduate Student - \$18.81/\$0       |
| My Relationships       | Student Associate - \$18.81/\$0      |
| My Affiliations        | Select the membership type below.    |
| My Education           | Select Membership Type               |
| My Memberships         |                                      |
| My Ballots             | <ul> <li>National</li> </ul>         |
| My Committees          |                                      |
| My Review Panels       | Previous Next                        |

10. Important: The next screen asks if you want to add Branch or State Memberships. CLICK YES. Then click the Next button.

# **Membership Management**

| Personal Snapshot |
|-------------------|
|-------------------|

#### **Online Membership Management**

| My Profile             | *Would you like to add Branch or State memberships? |
|------------------------|-----------------------------------------------------|
| My Contact Information | <ul> <li>Yes</li> </ul>                             |
| My Preferences         | ○ No                                                |
| My Affiliations        | Previous                                            |
| My Education           |                                                     |
|                        |                                                     |

11. The screen to add your **Branch** appears. The list is alphabetical by the branch code, which begins with

the state abbreviation. Scroll down and select **VERO BEACH's CODE**, **FL3434**. If you belong to another branch, find that code and select it, too.

Then scroll to the very end of the list and click the Next button.

# **Membership Management**

| Personal | Snapshot |
|----------|----------|
| reroonat | onaponot |

My Profile

#### **Online Membership Management**

AK9002-Fairbanks Branch Dues

Select the branch/es you wish to add to your national membership. Then scroll to the bottom of the page and click NEXT. If there is **not** a branch in your area, click NEXT for more options. Branches A-C

My Affiliations

My Preferences

My Contact Information

My Education

FL3028-Tampa Branch Dues

FL3029-Clearwater Branch Dues

FL3034-Vero Beach Branch Dues

FL3037-Greater Naples Branch Dues

| Membership Management  |                                                                                                    |  |  |  |  |
|------------------------|----------------------------------------------------------------------------------------------------|--|--|--|--|
| Personal Snapshot      | Online Membership Management                                                                          |  |  |  |  |
| My Profile             | If multiple branches have been selected, choose one to be marked as <b>primary</b> , then click NEXT. |  |  |  |  |
| My Contact Information | *Select Primary Branch                                                                                |  |  |  |  |
| My Preferences         | FL3034-Vero Beach Branch Dues                                                                         |  |  |  |  |
| My Affiliations        | Previous Next                                                                                         |  |  |  |  |

13. The next screen asks you to confirm that the correct **State membership** has been indicated. If Vero Beach was shown as your Primary Branch, FLORIDA should be checked off. If you belong to another branch in a different state, check that state, too. Scroll to the end of the list and click the **Next** button.

|    | Online Membership Management                                                                                                    |  |  |  |  |
|----|----------------------------------------------------------------------------------------------------|--|--|--|--|
|    | The state(s) associated with the branch membership you selected displays below. If <u>no</u> branch was selected, the following states (CA, CO, IA, IL, MI, MT, NC, NJ, NM, NY, OR, SC, WA, WI) offer membership accommodations when there is <u>not</u> a branch in your area. Should you wish to include a state membership in the absence of a local branch, please make your selection, then click next. |  |  |  |  |
|    | Select State Memberships                                                                                                    |  |  |  |  |
|    | AK-Alaska State Dues                                                                                                    |  |  |  |  |
|    | AL-Alabama State Dues                                                                                                    |  |  |  |  |
|    | AR-Arkansas Inc. State Dues                                                                                                    |  |  |  |  |
| on | AZ-Arizona State Dues                                                                                                    |  |  |  |  |
|    | CA-California State Dues                                                                                                    |  |  |  |  |
|    | CO-Colorado State Dues                                                                                                    |  |  |  |  |
|    | CT-Connecticut State Dues                                                                                                    |  |  |  |  |
|    | DE-Delaware State Dues                                                                                                    |  |  |  |  |
|    | ✓ FL-Florida State Dues                                                                                                    |  |  |  |  |

14. The next screen asks if you want to contribute to the Greatest Needs Fund. This is a general National fund for unrestricted gifts, which are used when and where they are most needed. By donating to this fund, you help incubate and grow AAUW's highly successful mission-driven programs. Select your preference and click Next.

NOTE: There is no similar option to contribute to Vero Beach Branch's Local Programs Fund during this online renewal process. Therefore, to make a donation to benefit our local women and girls, please visit our branch website <u>https://www.aauwverobeach.org</u> to donate online or send your donation check to: AAUW Vero Beach, PO Box 2143, Vero Beach, Florida 32961. Thank you!

# **Membership Management**

| ersonal Snapshot       | Online Membership Management                                    |
|------------------------|-----------------------------------------------------------------|
| My Profile             | Would you like to include a donation to the Greatest Need Fund? |
| My Contact Information | ⊖ Yes                                                           |
| My Preferences         | ○ No                                                            |
| My Affiliations        | Previous Next                                                   |
| My Education           |                                                                 |

15. The **Checkout** screen appears next with the list of your National, State, and Branch(es) dues and your Greatest Needs Fund donation if you chose to make one.

### AAU

| Pers                                       | sonal Snapshot College/University Directory | Exhibitors & Sponsors Directory | Event Calendar | Checkout | Log Out |  |  |  |
|--------------------------------------------|---------------------------------------------|---------------------------------|----------------|----------|---------|--|--|--|
| Checkout<br>Review Your Selection and Pay. |                                             |                                 |                |          |         |  |  |  |
|                                            | Membership for<br>7/1/2023 - 6/30/2024      | EDIT<br>REMOVE<br>Total Price   |                |          |         |  |  |  |
|                                            | National Membership Dues                    | \$72.00                         |                |          |         |  |  |  |
|                                            | FL-Florida State Dues                       | \$12.00                         |                |          |         |  |  |  |
|                                            | FL3034-Vero Beach Branch Dues               | \$30.00                         |                |          |         |  |  |  |

16. Scroll down the page to see the **Payment Methods** and **Payment Type** options. You can add a credit card or bank account as a Saved Payment Method for future use on your account. Click on *"Add, edit, or remove your saved payments"* and follow the screen instructions.

#### **My Payment Methods**

You do not have any payment methods saved at this moment. You can pay through a Credit Card and if required, save it for future use.

Add, edit, or remove your saved payments

17. To make a one-time payment using a credit card: Select **"Pay Now – New Credit Card."** Confirm the billing address information. Enter your credit card information.

# Payment Type O Pay Now - Saved Payment O Pay Now - New Credit Card

| Credit or Debit Card |                                              |
|----------------------|----------------------------------------------|
| Name on Card *       |                                              |
|                      |                                              |
| Card Number *        |                                              |
|                      |                                              |
|                      | VISA DISCOVER Mastercard AMERICAN<br>EXPRESS |
| Security Code *      |                                              |
| Expiration Date *    | 05 2023                                      |
| Save for Future Use  |                                              |

| Total Details |                                          |
|---------------|------------------------------------------|
|               | Grand Total \$114.00<br>Balance \$114.00 |
|               | SUBMIT                                   |

You're Done! The Order Summary screen appears with the Order number and details and an explanation of the tax-deductible portion of the dues. Press the Print button for a copy for your records.

You will subsequently receive an Order Confirmation email and a "Thank You for Your Membership in AAUW" email.

| ΑΑυ                           |          |                 | +               | y () (         | About About       | AAUW News<br>Get Empo | & Insights Fellov<br>wered Take A | vships & Grants | Membership |
|-------------------------------|----------|-----------------|-----------------|----------------|-------------------|-----------------------|-----------------------------------|-----------------|------------|
|                               | Per      | rsonal Snapshot | College/Univers | sity Directory | Exhibitors & Spor | nsors Directory       | Event Calendar                    | Checkout        | Log Out    |
| <b>Orc</b><br>You're all set. | er S     | um              | mai             | ry             |                   |                       |                                   |                 |            |
| Order                         | #0071969 | Bill To         | Beach           |                |                   |                       |                                   | ₽               | PRINT      |